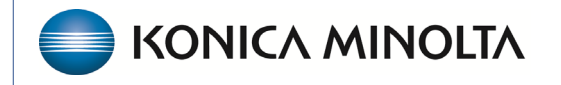

HEALTHCARE IT

## **Exa® PACS/RIS**

# **Feature Summary**

**Report Linking** 

©2023 Konica Minolta Healthcare Americas, Inc.

## Report linking

Report linking is available starting in version 1.4.32\_P2 and links reports only. There is no viewer involvement. This feature is controlled by permissions.

## **Report linking rules**

- Available for studies performed +/- 3 days from the source study.
- Not available for studies with final reports in Approved status.
- Not available for reports in Ordered, Reschedule, Cancelled, No Show status.
- If applicable, Turn Around Time starts for all linked reports.
- The study lock symbol on the worklist appears for all linked reports when transcription is open.
- If a user unlinks the reports, only the source report keeps the report.
- Reset Study on the source study unlinks and removes the report from all previously linked studies.
- Reset Study on the non-source study unlinks and removes the report from only the reset study.
- When linked, the button is blue. Hovering over the button opens the Linked Studies tooltip.

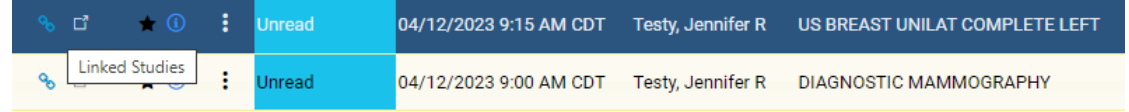

## User permissions

#### Go to SETUP > OFFICE > USER MANAGEMENT > USER ROLES.

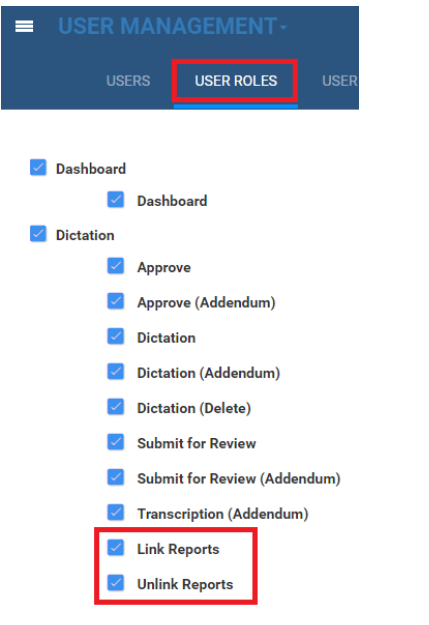

## Link studies

- 1. Worklist filter.
- 2. Search for studies to link.
- 3. Select the linking button.

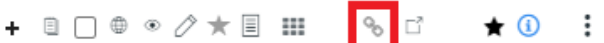

4. Select studies to link and select SAVE.

| Link Studies: Testy, Jennifer R (Acc#123456789), 19880325, F, 035Y |                                                                                                    |                      |               |                                                 |      |  |  |  |  |  |
|--------------------------------------------------------------------|----------------------------------------------------------------------------------------------------|----------------------|---------------|-------------------------------------------------|------|--|--|--|--|--|
| US BREAST UNIL<br>Study Date: 2023/04/1                            | AT COMPLETE LEFT<br>2 Accession No: 1043<br>Referring Physician: Test Referring                                                                                                    | Facility: Hodorville | R             | ESET                                            | SAVE |  |  |  |  |  |
| WUUUUUUV. US                                                       | I Start Service and the service start in the service start in the service start in the service start is the service start in the service start in the service start is the service start in the service start in the service start is the service start in the service start in the service start is the service start in the service start in the service start is the service start in the service start in the service start is the service start in the service start in the service start is the service start in the service start in the service start is the service start in the service start in the servic | <b>u</b>             |               | Select studies to link or unlink for Reporting: |      |  |  |  |  |  |
| Select studies to link                                             | or unlink for Reporting:                                                                                                    | 3                    |               |                                                 |      |  |  |  |  |  |
| Select studies to link Select All STUDY STAT MODALITY              | study description                                                                                                    | STUDY DATE ACCESSION | REFERRING PHY | SIC FACILITY                                    |      |  |  |  |  |  |

## Create a linked report

Open transcription and interpret results per normal workflow.

• Report template merge fields now display multiple values to accommodate linked reports.

Unread

- You can Save (Draft), Pre-approve, or Esign and Approve.
- You can also force flow from PreApprove to Approve with linked reports.
- You can also create an Addendum for linked reports using the normal addendum workflow.

|                                      |                               | 1 |
|--------------------------------------|-------------------------------|---|
|                                      |                               |   |
|                                      |                               |   |
|                                      |                               |   |
|                                      | KONICA MINOLTA                |   |
|                                      |                               |   |
| Patient Name: Testy, Jennifer R      | DOB: 03/25/1988               |   |
| Patient ID: 123456789                | Accession #: 1042,1043        | ] |
| Referring Physician: Test, Referring |                               |   |
| Other Physicians:                    |                               |   |
| Study Date: 04/12/2023 9:00          | Study Performed: DIAGNOSTIC   |   |
| AM.04/12/2023                        | MAMMOGRAPHY, US BREAST UNILAT |   |
| ,                                    | COMPLETE LEFT                 |   |

Tech comments: Suspicious area seen on annual screening. Ultrasound of suspicious areas

## Fees by Radiologist and Modality report

This report has been improved to accommodate linked report functionality.

| = |                  | Fees by Radiologist and Modality                   |                           |                         |       |                 |                                                                                                    | ወ |
|---|------------------|----------------------------------------------------|---------------------------|-------------------------|-------|-----------------|----------------------------------------------------------------------------------------------------|---|
|   | Date Range *     | 04/01/2023 - 04/3                                  | Provider<br>Selected Prov | Rad, Jenn NAM.<br>iders | × • + | Modalities (13) | BD<br>CR<br>CT<br>DX                                                                                                    |   |
|   | Date Type *      | <ul><li>Study Date</li><li>Approved Date</li></ul> | Rad, Jenn N               | IAME FIELD $	imes$      |       | Show Inactive   | MG<br>MR<br>NM<br>OT                                                                                                    |   |
|   | Facilities * (1) | HODORVILLE +                                       |                           | I                       |       |                 | <ul> <li>Report by Report<br/>Count (Linked studies<br/>may only count as a<br/>single report)</li> <li>Report by Exam<br/>Count (Including<br/>individual exam counts<br/>for linked studies)</li> </ul> |   |
|   | VIEW C           | 🛱 PDF 🛛 🖻 EXCEL                                    | CSV                       | ් XML                   |       |                 |                                                                                                    |   |

### Viewing linked prior reports

Linked reports are indicated by the linking symbol.

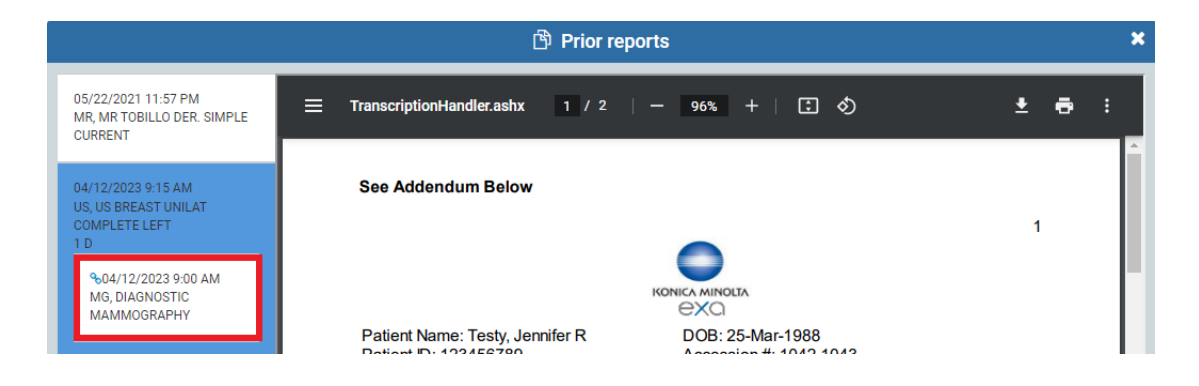